| BasketballConnect   | Home                     |                          |                    |               |                             |              |                             |            |               |        |
|---------------------|--------------------------|--------------------------|--------------------|---------------|-----------------------------|--------------|-----------------------------|------------|---------------|--------|
| Home Maintain Syste | m Updates                |                          |                    | Navi<br>mod   | gate to the Registr<br>ule. | aton         | ය<br>Home                   | R=<br>User | Registration  |        |
| Actions Required    |                          |                          |                    |               |                             |              | Φ                           | Ū.         | $\bigcirc$    |        |
| Actions             | De-Registration          | Transfer                 | 90 Day + Off       | line          | Government Vouchers         | Restri       | Competitions                | Match Day  | Communication |        |
| < 78 →              | O ><br>Awaiting Approval | O ><br>Awaiting Approval | O<br>Awaiting Refu | ><br>Ind      | O ><br>Pending              |              | 留<br>Shop                   | Officials  | Finance       | >>     |
| Overview 🥝          |                          |                          |                    |               |                             |              | <b>ু</b> ৰ্ট<br>Advertising | Websites   |               |        |
|                     | Revenue: Last 7 days v   |                          |                    |               | U                           | sers: 2023 ∨ |                             |            |               |        |
| 2 days ago          |                          | Yesterday                |                    |               | Registered                  |              |                             | Non-       | Registered    |        |
| Registration        |                          | L                        | ast 7 days ∨       | Shop Purchase | es                          |              |                             |            | Last 7        | days ∨ |
| \$1,271.37          |                          |                          | \$                 | \$0.00        |                             |              |                             |            |               |        |

| BasketballConnect Registration                  |                                                                                                   |                     |                            | 0 🖹 💄                          |
|-------------------------------------------------|---------------------------------------------------------------------------------------------------|---------------------|----------------------------|--------------------------------|
| Dashboard Registrations Competition             |                                                                                                   |                     |                            |                                |
| Year: 2023 V<br>Owned Competition Registrations |                                                                                                   |                     |                            | + New Competition Registration |
| Competition Name 👙                              | Registration Divisions                                                                            | Registration Type 🍦 | Status 🌲                   | Action                         |
| Participating-In Competition Registrations      | Click on the orange Competition<br>name to complete the club<br>component of the registration for | ata<br>N<br>Orm.    |                            |                                |
| Competition Name 🔶 Registrati Divis             | sions Registration Type 🍦                                                                         |                     | Status 🌩                   | Action                         |
| Registration Example                            | Any organisation - Association/Leagu                                                              | les                 | Complete Registration Form |                                |

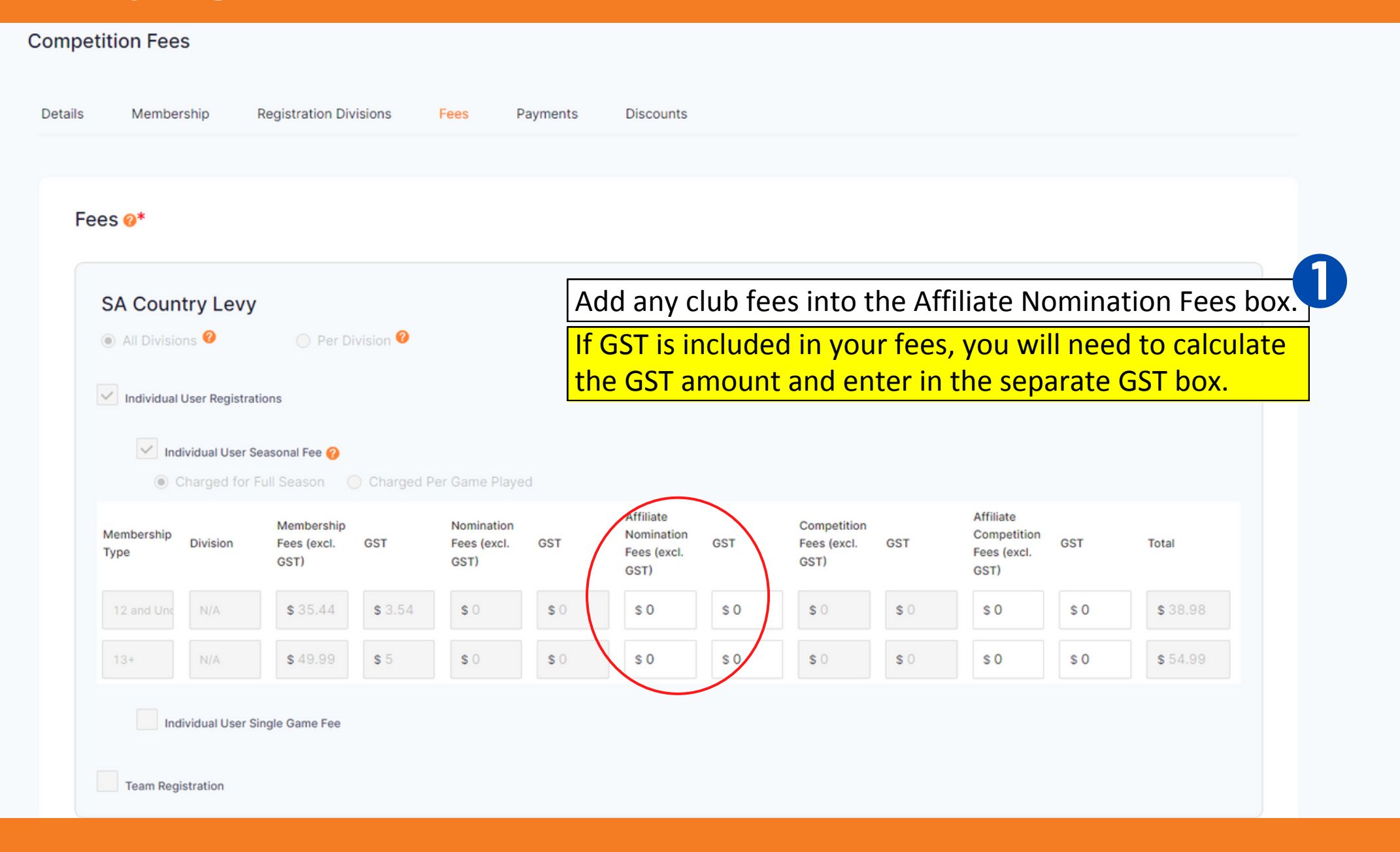

| idual User S                                  | ingle Game Fee                                                                                    |                                                                                                    |                                                                                                    |                                                                                                    |                                                                                                    |                                                                                                    |                                                                                                    |                                                                                                    |                                                                                                    |                                                                                                    |                                                                                                    |
|-----------------------------------------------|---------------------------------------------------------------------------------------------------|----------------------------------------------------------------------------------------------------|----------------------------------------------------------------------------------------------------|----------------------------------------------------------------------------------------------------|----------------------------------------------------------------------------------------------------|----------------------------------------------------------------------------------------------------|----------------------------------------------------------------------------------------------------|----------------------------------------------------------------------------------------------------|----------------------------------------------------------------------------------------------------|----------------------------------------------------------------------------------------------------|----------------------------------------------------------------------------------------------------|
| oorary l                                      | -ill-in Playe                                                                                     | er                                                                                                    |                                                                                                    |                                                                                                    |                                                                                                    |                                                                                                    |                                                                                                    |                                                                                                    |                                                                                                    |                                                                                                    |                                                                                                    |
| s 🕜                                           | O Per Di                                                                                          | ivision 🕜                                                                                                    |                                                                                                    |                                                                                                    |                                                                                                    |                                                                                                    |                                                                                                    |                                                                                                    |                                                                                                    |                                                                                                    |                                                                                                    |
| ser Registra<br>ridual User S<br>harged for I | easonal Fee 🕜<br>Full Season 🤇                                                                    | Charged F                                                                                                    | Per Game Playe                                                                                                    | d                                                                                                    | \$6.0<br>fee i                                                                                                    | 0, ente<br>n the A                                                                                                    | er your o<br>Affiliate                                                                                                    | club's<br>Nomi                                                                                                    | Tempor<br>nation F                                                                                                    | ary Fil                                                                                                    | ll-in Playe<br>x.                                                                                                    |
| Division                                      | Membership<br>Fees (excl.<br>GST)                                                                 | GST                                                                                                    | Nomination<br>Fees (excl.<br>GST)                                                                                                    | GST                                                                                                    | Affiliate<br>Nomination<br>Fees (excl.<br>GST)                                                                                                    | GST                                                                                                    | Competition<br>Fees (excl.<br>GST)                                                                                                    | GST                                                                                                    | Affiliate<br>Competition<br>Fees (excl.<br>GST)                                                                                                    | GST                                                                                                    | Total                                                                                                    |
| N/A                                           | <b>\$</b> 5.45                                                                                    | \$ 0.55                                                                                                    | <b>\$</b> 0                                                                                                    | \$ 0                                                                                                    | \$ 0                                                                                                    | \$ 0                                                                                                    | \$ 0                                                                                                    | \$ 0                                                                                                    | \$ 0                                                                                                    | \$ 0                                                                                                    | <b>\$</b> 6.00                                                                                                    |
| N/A                                           | \$ 5.45                                                                                           | \$ 0.55                                                                                                    | <b>\$</b> 0                                                                                                    | \$ 0                                                                                                    | \$ 0                                                                                                    | so                                                                                                    | \$ 0                                                                                                    | <b>\$</b> 0                                                                                                    | \$ 0                                                                                                    | \$ 0                                                                                                    | \$ 6.00                                                                                                    |
|                                               | dual User S<br>OORARY A<br>S O<br>Her Registral<br>idual User S<br>arged for I<br>Division<br>N/A | dual User Single Game Fee         Dorary Fill-in Playe         s ?       Per Di         ser Registrations         idual User Seasonal Fee ?         arged for Full Season         Division         Fees (excl. GST)         N/A         \$ 5.45 | dual User Single Game Fee         Dorary Fill-in Player         s ?       Per Division ?         s er Registrations         idual User Seasonal Fee ?         arged for Full Season O Charged F         Division       Membership<br>Fees (excl. GST<br>GST)         N/A       \$ 5.45       \$ 0.55 | dual User Single Game Fee   corary Fill-in Player   arged for Per Division @   idual User Seasonal Fee @   arged for Full Season @ Charged Per Game Playe   Division Membership<br>Fees (excl.<br>GST)   N/A   \$ 5.45   \$ 0.55 | dual User Single Game Fee         Oorary Fill-in Player         s O Per Division O         ser Registrations         idual User Seasonal Fee O         arged for Full Season O Charged Per Game Played         Division Fees (excl. GST)         Membership Fees (excl. GST)         N/A         \$ 5.45         \$ 0.55         \$ 0         \$ 0 | corary Fill-in Player   Per Division   Per Division   Per Division   Per Registrations   idual User Seasonal Fee   arged for Full Season   Charged Per Game Played     Division   Membership   Fees (excl.   GST   GST   SO   N/A   \$5.45   \$0.55   \$0   \$0   \$0 | dual User Single Game Fee   oorary Fill-in Player    Per Division    er Registrations   idual User Seasonal Fee     arged for Full Season   Charged Per Game Played   Division Membership Fees (excl. GST)    ST)   ST)   SS, 45   S0    S0 S0 | dual User Single Game Fee   borary Fill-in Player   *** Registrations   ## Registrations   ## Registrations   #dual User Seasonal Fee ?   arged for Full Season   Charged Per Game Played     Division   Membership   GST   Fees (excl.   GST   Sol   Sol   N/A   \$5.45   \$0.55   \$0   \$0   \$0   \$0   \$0 | dual User Single Game Fee   corary Fill-in Player   corary Fill-in Player   corary Fill-in Player   corary Fill-in Player   corary Fill-in Player   corary Fill-in Player   corary Fill-in Player   corary Fill-in Player   corary Fill-in Player   corary Fill-in Player   corary Fill-in Player   corary Fill-in Player   corary Fill-in Player   ier Registrations   idual User Seasonal Fee (core for Full Season (corarged Per Game Played)   Division   Membership   Corarged Per Game Played   Division   Membership   Corr GST   GST   GST   GST   Corarged Per Game Played     Division   Membership   Corarged Per Game Played     N/A   S 5.45   S 0   S 0   S 0   S 0   S 0   S 0   S 0   S 0   S 0   S 0   S 0   S 0   S 0   S 0   S 0   S 0   S 0   S 0   S 0   S 0   S 0   S 0   S 0   S 0   S 0   S 0   S 0   S 0   S 0   S 0   S 0   S 0   S 0   S 0   S 0 <td>dual User Single Game Fee   corary Fill-in Player   corary Fill-in Player   corary Fill-in Player   corary Fill-in Player   corary Fill-in Player   corary Fill-in Player   corary Fill-in Player   corary Fill-in Player   corary Fill-in Player   corary Fill-in Player   corary Fill-in Player   corary Fill-in Player   corary Fill-in Player   corary Fill-in Player   ser Registrations   idual User Seasonal Fee @   arged for Full Season   Charged Per Game Played   Membership   Fees (excl.   GST   Fees (excl.   GST   Fees (excl.   GST   So   N/A   \$5.45   \$0.55   \$0   \$0   \$0   \$0</td> <td>dual User Single Game Fee     corary Fill-in Player     corary Fill-in Player     corary Fill-in Player     corary Fill-in Player     corary Fill-in Player     corary Fill-in Player     corary Fill-in Player     corary Fill-in Player     corary Fill-in Player     corary Fill-in Player     idual User Registrations     idual User Seasonal Fee      arged for Full Season     Charged Per Game Played     In Membership   Fees (excl. GST)   GST   Fees (excl. GST)   GST   Fees (excl. GST)   So   So   N/A   So.45   So   So   So   So     competition   Fees (excl. GST)   GST   Fees (excl. GST)   So   So   So     So     So     So     So   So      So     So     So     So     So     So     So     So     So     So     So     So     So     So  </td> | dual User Single Game Fee   corary Fill-in Player   corary Fill-in Player   corary Fill-in Player   corary Fill-in Player   corary Fill-in Player   corary Fill-in Player   corary Fill-in Player   corary Fill-in Player   corary Fill-in Player   corary Fill-in Player   corary Fill-in Player   corary Fill-in Player   corary Fill-in Player   corary Fill-in Player   ser Registrations   idual User Seasonal Fee @   arged for Full Season   Charged Per Game Played   Membership   Fees (excl.   GST   Fees (excl.   GST   Fees (excl.   GST   So   N/A   \$5.45   \$0.55   \$0   \$0   \$0   \$0 | dual User Single Game Fee     corary Fill-in Player     corary Fill-in Player     corary Fill-in Player     corary Fill-in Player     corary Fill-in Player     corary Fill-in Player     corary Fill-in Player     corary Fill-in Player     corary Fill-in Player     corary Fill-in Player     idual User Registrations     idual User Seasonal Fee      arged for Full Season     Charged Per Game Played     In Membership   Fees (excl. GST)   GST   Fees (excl. GST)   GST   Fees (excl. GST)   So   So   N/A   So.45   So   So   So   So     competition   Fees (excl. GST)   GST   Fees (excl. GST)   So   So   So     So     So     So     So   So      So     So     So     So     So     So     So     So     So     So     So     So     So     So |

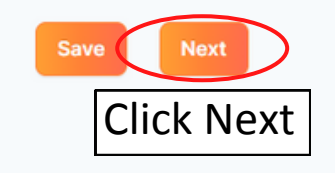

| Direct Debit (not applicable for team registrations with at match fees enabled) |
|---------------------------------------------------------------------------------|
| Credit / Debit Card                                                             |
| Cash (only applicable for per match competition fees)                           |
|                                                                                 |
|                                                                                 |
| Payment Options                                                                 |
| Nomination Fee     Or At point of Registration                                  |
|                                                                                 |
| Individual User Seasonal Fee 🤨                                                  |
| Pay Full Amount                                                                 |
| Instalments                                                                     |
| Offline Payment                                                                 |
| Single Use Discount - No Fee Charged                                            |
| Payment Plan - For Specific Users Manage Payment Plan                           |
|                                                                                 |

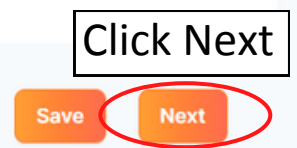

# **Discount Codes - Optional**

| iscounts 🛿                                             | Select Discount Code for Discount Type.      | Select SA Country Levy 2<br>for Membership Product. |
|--------------------------------------------------------|----------------------------------------------|-----------------------------------------------------|
| Discount Type*                                         | Membership Product*                          | Seperate Discount Codes                             |
| Discount Code                                          | ✓ SA Country Levy                            | need to be made for the                             |
| Membership Types*                                      |                                              | 13+ and 12- Memberships.                            |
| 13+                                                    |                                              | Calact Discount Turo                                |
| Discount Type                                          |                                              | select Discount Type.                               |
| Percentage off (this ONLY applies to your organise     | ation's fees)                                | ~                                                   |
| Fixed \$ amount (applies to ALL fees charged to the en | nd user)<br>on's fees)                       | Create Discount Code. 5                             |
| Code E                                                 | Inter Percentage off or 5<br>Discount Amount |                                                     |
| Percentage off or Fixed Amount                         | Description                                  |                                                     |
| Percentage off or Fixed Amount                         | % General Discount                           | OPTIONAL                                            |
| Available From                                         | Available To                                 | Add description and                                 |
| dd-mm-yyyy                                             | dd-mm-yyyy                                   | dates code is available.                            |

### **Competition Fees**

Details Membership Registration Divisions Fees Payments Discounts

#### Discounts @

Note: Discounts will only apply to individual season registrations.

+ Add Discount

### **Government Vouchers**

Note: Government Vouchers apply to individual season registrations only.

NSW Active Kids

NT Sports Voucher Scheme

Queensland Fair Play

SA Sports Voucher

Victoria Get Active

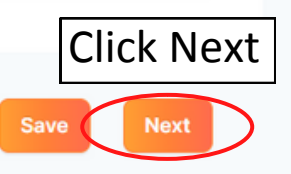